## PATTERN GENERATOR

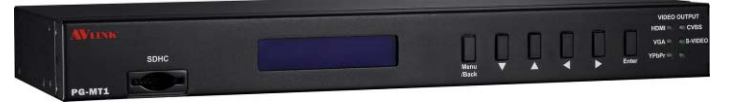

#### USER MANUAL PG-MT1

#### Package Contents-

- 1 Multi-format pattern generator PG-MT1
- 1 power adapter DC 12V
- 1 user manual
- 1 HDMI 1.2M cable
- 1 YPbPr 1.2M cable
- 2 rack rails, 6 screws

Any thing missed, please contact with your vendor.

## Introduction

Through the use of Multi-format pattern generator PG-MT1, you are able to use **55 timings** and 31 build-in patterns; PG-MT1 also supports to play 24-bits BMP file in SD/SDHC card, user can store customized \*.BMP file in a simple SD card for different test needing.

PG-MT11 is ideal for:

- TV / Monitor production line
- HDMI image input devices

## Features

- Support Multi-format video output. (HDMI, VGA, YPbPr, CVBS, S-Video)
- Intelligent functionality.
- HDMI & HDCP & DVI compliant
- Support total 51 timings. (up to UXGA/1080p)
- Low cost.

V1.1

- Single interface easily use.
- Provide total 31 patterns, Include: Color bar, Gray, Grid, Block...
- With SD/SDHC card reader to display \*.BMP file (customized by user) in stored in SD/SDHC card.
- By 20x2 Character LCM and key buttons, easily control.
- Support analog and digital audio out: 48KHz sample rate, 1KHz tone.

## **Specifications**

| Function                 | PG-MT1              |
|--------------------------|---------------------|
| HDMI Output Connector    | 1 HDMI Type A       |
| VGA Output Connector     | 1 HD-15 Female      |
| YPbPr Output Connector   | 3 BNC               |
| CVBS Output Connector    | 1 BNC               |
| S-Video Output Connector | 1 mini-DIN 4 Female |
| Select Switch            | 6                   |
| LCD Module:              | 1                   |
| 20*2 Character Display   | Background: Blue    |
| With Backlight           | Font: White         |
| Max. Resolution          | UXGA/1080p          |
| Highest TMDS Frequency   | 225 MHz             |
| Power Adapter (Min.)     | DC 12V with lock    |
| Housing                  | Metal               |
| Weight                   | 1885g               |
| Dimensions (LxWxH)       | 384x173x45mm        |

#### FRONT VIEW

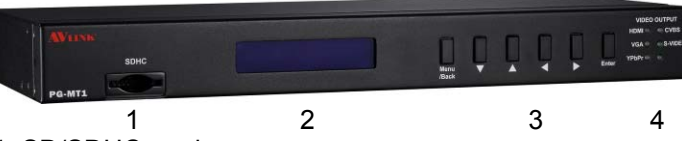

- 1. SD/SDHC card
- 2. LCD Module: 20\*2 Character Display
- 3. Function Keys
- 4. LED: Indicate current selected resolution support video format.

-1-

ON: support OFF: not support

#### REAR VIEW

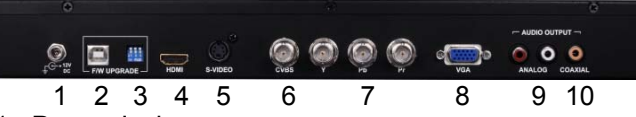

- 1. Power Jack.
- 2. USB for firmware upgrade.
- 3. DIP setting for USB firmware upgrade.
- 4. Video out: HDMI
- 5. Video out: S-Video
- 6. Video out: CVBS
- 7. Video out: YPbPr
- 8. Video out: VGA
- 9. Audio out: Analog
- 10.Audio out: Digital (S/PDIF)

## Installation

Before the installation, making sure the PG-MT1 and the monitor are turning off.

- 1. Insert the external AC adaptor into AC outlet, Connect the power cord to PG-MT1 for charging.
- 2. Switch off the monitor.
- 3. Connect the video cable between the PG-MT1 and monitor.
- 4. Switch on the power of the monitor.

# Operation

### A. "Main" function window

| P07:1920x | 1080P@60   |
|-----------|------------|
| [Tim]Ptn  | Info Setup |

- 1. After power on the PG-MT1, the LCM will display above message.
- Factory preset starting value: P07 1920x1080P@60 P07 → Pattern 07 1920x1080P@60 → Resolution 1920X1080 P: progressive; i: interlaced @60 → Refresh rate 60Hz
   The second line message on the LCM shows four main setting function of PC MT1
  - setting function of PG-MT1. "Tim": Select the output timing (resolution).

Like: 800x600, 1024x768, 1080P60...etc

"Ptn": Select the output pattern. Like: Color bar, Gray, Grid...etc "Info": Display information includes timing info. Like: H act, H total, H frontporch...etc "Setup": select various setting function. Like: audio on/off, DVI mode switch, Picture shift function...etc

Operation in "Main window"

"
"
"
button: Select another function, and the selected function is with [ ]. "Enter" button: Entering the selected function with [ ].

#### **B.**"Timing" function window

Users can select different resolution and refresh rate here.

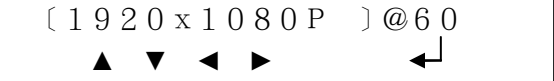

Path: Main -> Tim (Timing)

Operation in "Timing" window

"◀", "▶" button: Switch the selection between the "resolution" and "refresh rate" with [ ].

"▲", "▼" button: Change the value "← " : Change the Video output timing.

"Menu/Back" button:Back to the "Main" function window

#### C. "Pattern" function window

Users can select different video pattern here for various test environment.

Path: Main -> Ptn (Pattern)

#### Operation in "Pattern" window

"▲", "▼" button: Change the Pattern number "◀ " : Output the selected Pattern.

"Menu/Back" button:Back to the "Main" function window

\*\*\* (Pattern No.00): select Picture file in SD card In "Pattern " window use "▲", "▼" button to select no.0 (SD\_card).

And press " $\checkmark$ " button to enter the directory of the SD card.

```
LCM message in P00 SD
    SD : SD card
```

#### C-1. "Pattern \_SD select dir" function window

୶

\*\*\* PG-MT1 can only support SD/SDHC card with "FAT32" file structure.

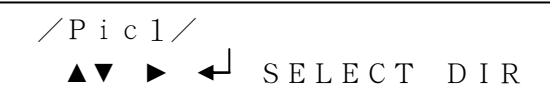

Path: Main -> Tim (Timing) -> SD (Pattern No.00)

#### Operation in "SD select DIR" window

ented the selected directory

" ◀ ": back to the upper level directory

"Menu/Back" button:Back to the "Pattern" function window "►": enter the sub-directory

\*\*\* If selected directory have sub-directory inside, then it will show "▶" icon.

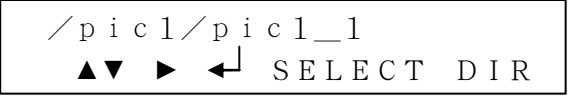

#### C-2. "Pattern SD select file" function window

\*\*\* PG-MT1 can only support \*.bmp file format with 24-bit, uncompressed.

 $\mathbf{A}$ test **∢⊳∢**⊣ [1920]

Path: Main -> Tim (Timing) -> SD (Pattern No.00) -> Select directory

Operation in "SD select File" window

"▲", "▼": Change other \*.bmp file to output.

" ◀", "▶": Change the resolution and refresh rate of the selected picture file.

"Menu/Back" button:Back to the "SD select dir" function window

"
 "
 : Output the picture with specified resolution and refresh rate.

#### D. "Pattern SD slide show "function window

PG-MT1 can display all \*.bmp in the same directory as slide periodically. And the time to change another \*bmp file can be setting by the user.

\*\*\* All ".bmp" files in "slidexxx" directory must have the same resolution.

That means if you want to slide show 10 pictures (\*.bmp file, and the resolution are all the same, like: 800x600, 1280x1024), you can create a directory like "slide 800x600", and then copy these 10 .bmp in the directory.

When the user enter the directory in SD card with dir name "slide" at beginning, the PG-MT1 will enter "Pattern SD slide show "function window, let the user to adjust related setting.

1. Select directory, name start with "slide" first.

| /s 1 | ide_ | _800x600/  |
|------|------|------------|
| ▲ ▼  | ▲    | SELECT DIR |

2. Setting the timing and period, then start "slide show"

|                 | (1920x1 | 080 i | @50] |
|-----------------|---------|-------|------|
| <b>&lt;&gt;</b> | Тіте    | 00:   | 01   |

Path: Main -> Tim (Timing) -> SD (Pattern No.00) -> Select directory (directory name start with "slide")

#### Operation in "SD select File" window

'◀". "▶":

Change the different setting of slide show:

- the output timing setting
- Period time(minute) adjust
- Period time(second) adjust

▲". "▼":

Change value.

"Menu/Back" button:Back to the "SD select dir" function window, and stop the "slide show" procedure

"← " : Start "slide show" procedure. PG-MT1 will display all \*.bmp in this directory with used defined period.

| _1. bmp       |      |  |
|---------------|------|--|
| ) x 1 0 8 0 i | @50] |  |
|               |      |  |

#### E. "Info Timing" function window

 $\ensuremath{\mathsf{PG-MT1}}$  will display the current output's timing format on the LCM.

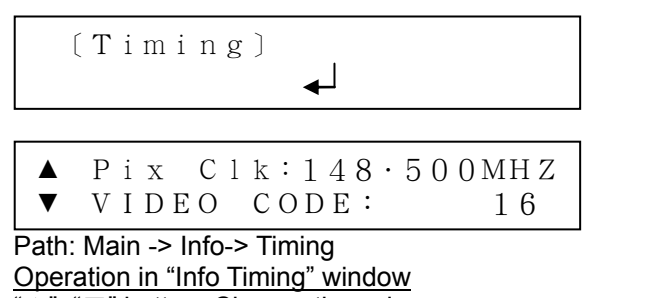

"▲", "▼" button: Change the value

"Menu/Back" button: Back to the "info" function window.

#### E-1. "Setup #1" function window

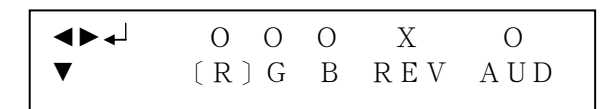

Path: Main -> Setup

- Operation in "Setup #1" window
- " ◀ ", "▶ ": Change the different setting:
  - R: Enable Red color output.
  - G: Enable Green color output.
  - B: Enable Blue color output.
  - Rev: Enable Pattern reverse
  - AUD: Enable audio out (HDMI + analog + coxial).
  - "O": enable, "X":disable

"▼": Change to "Setup #2" page.

"Menu/Back" button: Back to the "Main" function window, and stop

"← ": Change the value.

#### E-2. "Setup #2" function window

| ∢▶₊ | H 8 RGB  | 0       |
|-----|----------|---------|
| ▼   | (MOD)CSC | H D C P |

Path: Main -> Setup

#### Operation in "Setup #2" window

- "◀", "▶": Change the different setting: MOD: Switching to HDMI mode.
  - DVI: output DVI mode
  - H8: output HDMI 8-bit mode
  - H10: output HDMI 10-bit mode
  - H12: output HDMI 12-bit mode

CSC: Switching to Video Type RGB/Y444/Y422 HDCP: Enable/Disable HDCP

'O": enable, "X":disable.

- "▲": Change to "Setup #1" page.
- "▼": Change to "Setup #2" page.

"Menu/Back" button:Back to the "Main" function window, and stop

"← <sup>⊥</sup> " : Change the value.

#### E-3. "Setup #3" function window

#### Operation in "Setup #3 window

- "◀", "▶": Change the different setting: Move: Video output keep scrolling
  - - video scroll to left direction
  - I video scroll to right direction
  - X: video stop to scroll

Block: Video output a moving block pattern

- I block pattern moving to left
- block pattern moving to right
- X: disable moving block
- "▲": Change to "Setup #2" page.

"Menu/Back" button: Back to the "Main" function window, and stop

"← <sup>⊥</sup> " : Change the value.

#### **\*\*PG-MT1** Output signal specification chart:

| NO | Resolution | Refresh<br>ion Rate Pixel Freq | Pixel Freq | Sync Polarity |     |
|----|------------|--------------------------------|------------|---------------|-----|
|    |            | (Hz)                           | (10172)    | Hor           | Ver |
| 1  | 640x350    | 85                             | 31.5       | Р             | Ν   |
| 2  | 640x400    | 85                             | 31.5       | Ν             | Р   |
| 3  | 640x480    | 60                             | 25.175     | Ν             | Ν   |
| 4  | 640x480    | 72                             | 31.5       | Ν             | Ν   |
| 5  | 640x480    | 75                             | 31.5       | N             | Ν   |
| 6  | 640x480    | 85                             | 36         | Ν             | Ν   |
| 7  | 720x400    | 85                             | 35.5       | Ν             | Р   |
| 8  | 800x600    | 56                             | 36         | Р             | Р   |
| 9  | 800x600    | 60                             | 40         | Р             | Р   |
| 10 | 800x600    | 72                             | 50         | Р             | Р   |
| 11 | 800x600    | 75                             | 49.5       | Р             | Р   |
| 12 | 800x600    | 85                             | 56.25      | Р             | Р   |
| 13 | 848x480    | 60                             | 33.75      | Р             | Р   |
| 14 | 1024x768   | 60                             | 65         | Ν             | Ν   |
| 15 | 1024x768   | 70                             | 75         | Ν             | Ν   |
| 16 | 1024x768   | 75                             | 78.75      | Р             | Р   |
| 17 | 1024x768   | 85                             | 94.5       | Р             | Р   |
| 18 | 1152x864   | 75                             | 108        | Р             | Р   |
| 19 | 1280x720   | 60 RB                          | 64         | Р             | Ν   |
| 20 | 1280x720   | 60                             | 74.25      | Р             | Р   |
| 21 | 1280x720   | 75                             | 95.75      | Ν             | Р   |
| 22 | 1280x768   | 60 RB                          | 68.25      | Р             | Ν   |
| 23 | 1280x768   | 60                             | 79.5       | Ν             | Р   |
| 24 | 1280x768   | 75                             | 102.25     | Ν             | Р   |
| 25 | 1280x768   | 85                             | 117.5      | Ν             | Р   |
| 26 | 1280x800   | 60                             | 83.5       | Ν             | Р   |
| 27 | 1280x960   | 60                             | 108        | Р             | Р   |
| 28 | 1280x960   | 85                             | 148.5      | Р             | Р   |
| 29 | 1280x1024  | 60                             | 108        | Р             | Р   |
| 30 | 1280x1024  | 75                             | 135        | Р             | Р   |
| 31 | 1280x1024  | 85                             | 157.5      | Р             | Р   |
| 32 | 1360x768   | 60                             | 85.5       | Р             | Р   |
| 33 | 1366x768   | 60                             | 85.5       | Р             | Р   |
| 34 | 1400x1050  | 60 RB                          | 101        | Р             | Ν   |
| 35 | 1400x1050  | 60                             | 121.75     | Ν             | Р   |
| 36 | 1400x1050  | 75                             | 156        | Ν             | Р   |
| 37 | 1440x900   | 60                             | 106.5      | N             | Р   |
| 38 | 1440x1050  | 60                             | 125.25     | Ν             | Ν   |

| 39 | 1600x1200  | 60    | 162    | Р | Р |
|----|------------|-------|--------|---|---|
| 40 | 1680x1050  | 60    | 146.25 | Ν | Р |
| 41 | 1920x1080  | 60 RB | 138.5  | Р | Ν |
| 42 | 1920x1200  | 60 RB | 154    | Р | Ν |
| 43 | 1440x480i  | 59    | 27     | Ν | Ν |
| 44 | 1440x576i  | 50    | 27     | Ν | Ν |
| 45 | 720x480    | 59    | 27     | Ν | Ν |
| 46 | 720x576    | 50    | 27     | Ν | Ν |
| 47 | 1280x720   | 50    | 74.25  | Р | Р |
| 48 | 1280x720   | 60    | 74.25  | Р | Р |
| 49 | 1920x1080i | 50    | 74.25  | Р | Р |
| 50 | 1920x1080i | 60    | 74.25  | Р | Р |
| 51 | 1920x1080p | 24    | 74.25  | Р | Р |
| 52 | 1920x1080p | 25    | 74.25  | Р | Р |
| 53 | 1920x1080p | 30    | 74.25  | Р | Р |
| 54 | 1920x1080p | 50    | 148.5  | Р | Р |
| 55 | 1920x1080p | 60    | 148.5  | Р | Р |

RB: Reduced Blanking

P: Positive

N: Negative

| I attoin on     |                 |               |                 |
|-----------------|-----------------|---------------|-----------------|
| 1. FLAT         | 2. SMPTE RP219  | 3. SMPTE EG-1 | 4. GRID_4x3     |
| 5. GRID_16x12   | 6. COLOR_GRID   | 7. COLORBAR 1 | 8. COLORBAR_2   |
| 9. COLORBAR 3   | 10. COLORBAR 4  | 11. GRAY_8    | 12. GRAY 16     |
| 13. GRAY_32     | 14. GRAY_64     | 15. GRAY_1    | 16. COLORGRAY64 |
| 17. BWSWING     | 18. BW2SWING    | 19. WINDOW_1  | 20. WINDOW_2    |
| 21. WINDOW 3    | 22. VLINE_1     | 23. VLINE_2   | 24. VLINE 3     |
| 25. H Pattern_1 | 26. H Pattern_2 | 27. BLOCK_1   | 28. BLOCK_4x3   |
| 29. BLOCK_16x12 | 30. HLINE_1     | 31. HLINE_2   | 32. HLINE_3     |

\*\*Pattern chart:

© C&C TECHNIC TAIWAN CO., LTD. All rights reserved.

Trademarks: All the companies, brand names, and product names referred to this manual are the trademarks or registered trademarks belonging to their respective companies.